СОВРЕМЕННАЯ ИЗМЕРИТЕЛЬНАЯ ТЕХНИКА

# AKTAKOM DIGITAL MULTIMETER MONITOR — НОВЫЙ ПОДХОД В ПРОГРАММНОМ ОБЕСПЕЧЕНИИ ДЛЯ МУЛЬТИМЕТРОВ АКТАКОМ **AKTAKOM DIGITAL MULTIMETER MONITOR — NEW APPROACH TO** THE SOFTWARE FOR AKTAKOM MULTIMETERS

### Афонский А.А. (A. Afonskiy), Главный редактор

аш журнал неоднократно рассматривал тему развития современных мультиметров [1]. В середине 2015 года в развитии современного направления по внедрению программного обеспечения в ручные измерительные приборы (как было отмечено в [2]) произошло существенное изменение, было разработано принципиально новое программное обеспечение для мультиметров — Aktakom Digital Multimeter Monitor Light. Это программное обеспе-

чение предназначено для ввода в компьютер и отображения текущего значения и истории измерений в виде таблицы и графика с определением максимального, минимального и среднего значений, обработки и сохранения в файлы данных, полученных от цифровых мультиметров

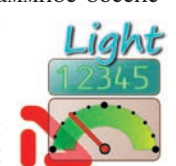

AKTA-

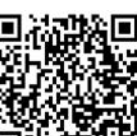

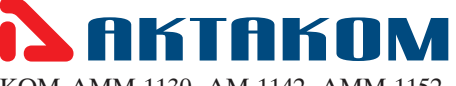

KOM AMM-1130, AM-1142, AMM-1152, АМ-1171 (рис. 1).

Важной отличительной особенностью нового программного обеспечения является его унификация, т.е. одна программа обеспечивает работу с различными мультиметрами. Ранее для каждого мультиметра существовала отдельная программа и при смене или появлении новых приборов в лаборатории требовалось установить на ПК новое программное обеспечение. При этом не всегда поддерживались все виды современных операционных систем. Aktakom Digital Multimeter Monitor coвместимо со всеми современными ОС: Windows 7 x32, Windows 7 x64, Windows 8 x32, Windows 8 x64, Windows 8.1 x32, Windows 8.1 x64, Windows XP x32, Windows XP x64 и новой Windows 10.

Концепция построения программы

Aktakom Digital Multimeter Monitor (Aktakom DMM) существенно отличается от ранее используемых индивидуальных программ, поддерживающих какойлибоодинтипприбора. Унифицированная программная платформа Aktakom DMM позволяет использовать различные мультиметры с различными протоколами обмена в рамках одной программы. В установке программы для нового мультиметра нет необходимости — достаточно при запуске программы в меню выбрать этот прибор из списка.

TEMA TOPIC

В рамках этой унифицированной концепции построения программного обеспечения доступны две версии программы: Aktakom DMM Light и Aktakom DMM Pro, которые существенно отличаются своими возможностями.

При этом Aktakom DMM Light является условно бесплатной, т.к. входит в стандартный комплект поставки совместимых приборов с середины 2015 года (но при утрате программы повтор-

| Товар                            | АМ-1142 Мультиметр                          | АМ-1152 Мультиметр                          | АМ-1171 Мультиметр | АММ-1130 Мультиметр     |
|----------------------------------|---------------------------------------------|---------------------------------------------|--------------------|-------------------------|
| Φοτο                             |                                             |                                             |                    |                         |
| Постоянное<br>напряжение         | 1000 B                                      | 1000 B                                      | 1000 B             | 1000 B                  |
| Погрешность<br>(пост. напр.)     | ±(0,5%+5)                                   | ±(0,5%+5)                                   | ±(0,5%+4)          | ±(0,1%+8)               |
| Разрешение<br>(пост. напр.)      | 0,1 MB                                      | 0,1 MB                                      | 0,1 MB             | 0,01 MB                 |
| Переменное<br>напряжение         | 1000 B                                      | 1000 B                                      | 750 B              | 1000 B                  |
| Погрешность<br>(перем. напр.)    | ±(1,0%+5)                                   | ±(1,0%+5)                                   | ±(0,8%+10)         | ±(0,5%+20)              |
| Разрешение<br>(перем. напр.)     | 0,1 MB                                      | 0,1 NB                                      | 0,1 MB             | 0,01 MB                 |
| Постоянный ток                   | 10 A                                        | 10 A                                        | 10 A               | 10 A                    |
| Погрешность<br>(пост. ток)       | ±(1,0%+3)                                   | ±(1,0%+3)                                   | ±(1%+10)           | ±(0,3%+15)              |
| Разрешение<br>(пост. ток)        | 0,1 MKA                                     | 0,1 мкА                                     | 10 мкА             | 0,01 MKA                |
| Переменный ток                   | 10 A                                        | 10 A                                        | 10 A               | 10 A                    |
| Погрешность<br>(перем. ток)      | ±(1,5%+5)                                   | ±(1,5%+5)                                   | ±(1%+10)           | ±(1,0%+20)              |
| Разрешение (перем. ток)          | 0,1 MKA                                     | 0,1 мкА                                     | 10 мкА             | 0,01 MKA                |
| Частота                          | 0,001 Гц66 кГц (лин.), 0,01 Гц66 МГц (имп.) | 0,001 Гц66 кГц (лин.), 0,01 Гц66 МГц (имп.) | 20 MFL             | 2 Γμ200 κΓμ             |
| Коэффициент<br>заполнения        | 199%                                        | 199%                                        | 0,199,9%           | 5,094,9%                |
| Сопротивление                    | 0,1 OM66 MOM                                | 0,1 OH 66 MOH                               | 60 MOH             | 220 OH 220 MOM          |
| Ёмкость                          | 1 nФ66 MФ                                   | 1 пФ66 мФ                                   | 200 MKΦ            | 22 HD220 MD             |
| Температура                      | -551000 °C                                  | -551000 °C                                  | -201000 °C         | -501000 °C              |
| Разрешение<br>(температура)      |                                             |                                             | 1°C                | 0,1 °C                  |
| Тип<br>температурного<br>датчика | <u>Термопара типа К</u>                     | <u>Термопара типа К</u>                     | Термопара типа К   | <u>Термопара типа К</u> |
| Проверка<br>диодов               | Ø                                           |                                             |                    |                         |
| Прозвонка цепи                   | Ø                                           |                                             |                    |                         |
| True RMS                         | V                                           |                                             |                    |                         |
| Автовыбор                        | V                                           | Ø                                           |                    | Ø                       |

Рис. 1. Сравнение характеристик АММ-1130, АМ-1142, АМ-1152, АМ-1171

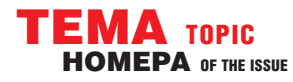

# **СОВРЕМЕННАЯ ИЗМЕРИТЕЛЬНАЯ ТЕХНИКА** MODERN INSTRUMENTATION

но поставляется за дополнительную плату), а Aktakom DMM Рго является дополнительной опцией и оплачивается отдельно.

Основными функциями Aktakom DMM Light являются:

- отображение текущего значения измерений в виде числового значения и графической шкалы;
- отображение измерений в виде таблицы с возможностью очистки истории измерений, сохранения и экспорта данных;
- история измерений в виде графика самописца;
- отображение минимального, максимального и среднего значений с возможностью очистки истории измерений;
- настройка глубины памяти графика;
- настройка количества строк таблицы;
- выбор подключаемого прибора.

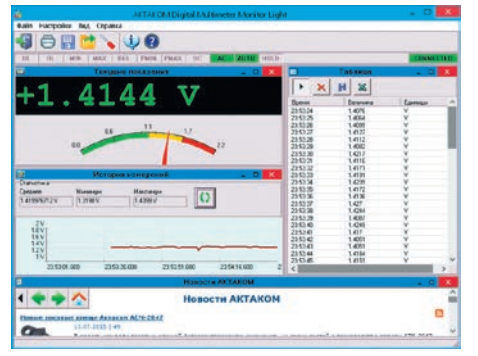

Рис. 2. Главное окно программы Aktakom DMM Light

Программа содержит главное окно с несколькими блоками (рис. 2). В версии Aktakom DMM Light блоки жёстко привязаны к месту размещения в окне программы, что типично для всех программ, входящих в состав стандартной поставки приборов.

| ä ⊢                | lастройки                |              |            |
|--------------------|--------------------------|--------------|------------|
| Подключение        | Выбе                     | онте прибор: | -          |
| AMM-1130 @\/_\COM6 |                          | •            | <b>100</b> |
| График<br>Глубие   | ва памяти графика: 100   | 3            | Ø          |
| Таблица            | fakc. кол-во строк: 1024 | ÷            |            |
| 😴 Сброс            | 🗙 Отмена                 | <b>v</b> 0   | ĸ          |

Рис. з. окно «настроики» программы Актакот Divi Light

Приложение Aktakom DMM Light обеспечивает обнаружение (рис. 3.) и составление списка доступных к работе приборов, подключённых к компьютеру локально (по интерфейсу USB). Подключение прибора выглядит стандартным для приложений АКТАКОМ образом: кнопки поиска приборов, подключения и отключения устройства, список обнаруженных доступных приборов. Программное обеспечение Aktakom Digital Multimeter Monitor Light обнаруживает все подключённые к ПК совместимые приборы и отображает их в списке обнаруженных приборов блока «Подключение», в окне «На-

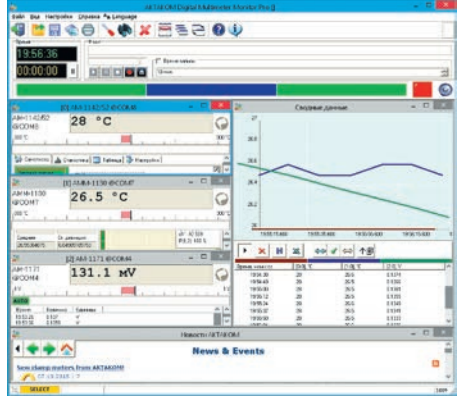

Рис. 4. Главное окно программы Aktakom Digital Multimeter Monitor Pro

стройки». В процессе работы в этом окне можно менять прибор, с которого считываются данные. При этом получение данных с предыдущего прибора прекращается.

В настоящее время пользователям доступно программное обеспечение Aktakom DMM Рго для мультиметров (рис. 4). Это платная версия для профессионального использования.

В целом программное обеспечение Aktakom Digital Multimeter Monitor

Рго предназначено для расширенной обработки результатов измерений, получаемых цифровыми мультиметрами АКТАКОМ АМ-1142, АМ-1152, АММ-1130, АМ-1152, АММ-1130, АМ-1171. Данное программное обеспечение за счёт широких возможностей обработки результатов измерений

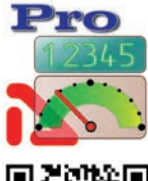

фактически превращает обыкновенный мультиметр или несколько мультиметров и персональный компьютер в эффективную многоканальную и многофункциональную систему. Применение этой программы позволяет не откладывать обработку результатов измерений, а анализировать полученные данные уже в ходе выполнения измерений. Например, можно при анализе работоспособности ремонтируемого блока провести одновременно измерения напряжения и силы тока в цепи, а также частоты сигнала, при этом все мультиметры могут

### ₩<u>₩</u>₩₩₩₩₩₩

#### Рис. 5. Верхняя строка меню Aktakom Digital Multimeter Monitor Pro

быть различными, наиболее удачно подходящими для целей конкретного измерения (рис. 5). Результат может быть математически обработан, например, можно задать контроль значения мощности (как произведение значения напряжения и значение тока) и при этом установить границы (максимальное значение) срабатывания звуковой сигнализации или обеспечения записи значений в файл. Основными функциями ПО Aktakom DMM Pro являются:

- отображение (несколько окон): значение, графическая шкала, график (самописец), таблица; все окна могут быть увеличены до размера экрана, разнесены по различными углам, расположены квадратом и др.;
- функции: математика (сложение, вычитание, умножение, деление) с константой или переменной;
- статистика:
- возможность задать максимальный объем буфера для вычислений (в выборках);
- указать количество столбцов гистограммы;
- выбрать метод вычисления среднего значения;
- включить мажоритарный фильтр;
- максимальное, минимальное и среднее значения измерений;

| 🍰 AKTAKOM Digital Multimeter Monitor Pro [] - [[0] AMM-1130 🛛 💻 🧱 | ¢.  |
|-------------------------------------------------------------------|-----|
| 🎥 Файл Вил Настройки Справка 🗛 Language 🛛 🖉 🖉                     | ×   |
| 4) 🙋 📾 💊 🏟 🗶 🚟 등 🖯 🔍 🔰                                            |     |
| Время Файл                                                        | -   |
| 20:27:53                                                          | _   |
|                                                                   | Л   |
|                                                                   | 1   |
|                                                                   | 3   |
|                                                                   | -   |
| AMM-1130 29.7 °C                                                  | 2   |
| GCOM/                                                             | ~   |
|                                                                   | 0.0 |
| Mar I. Im Im I                                                    | -   |
| 🥨 Самописец 🔐 Статистика 🛄 Таблица 🖓 Настройки                    | -   |
| Верозий предел                                                    | ×   |
| 30 Нинорировать измерения                                         |     |
| Никони предел                                                     |     |
| 25 BHE sabaweek rotatence                                         |     |
|                                                                   | -   |
| ×                                                                 |     |
| 31.6 1                                                            |     |
| φφ 302℃                                                           |     |
| 28.8 °C                                                           | 1   |
| 27.4°C                                                            |     |
| 2610                                                              | 4   |
| 20.26:11.600 20.26:36:600 20.27:01.600 20.27:26:600               | _2  |
| 2 SELECT                                                          | 1   |

#### Рис. 6. Окно измерительного канала программы Aktakom Digital Multimeter Monitor Pro

- прореживание результатов: изменение периода, вывод только за пределами верхнего и нижнего значений (пределов) или внутри них;
- аварийная сигнализация: звук, индикация на экране, запуск внешней программы;
- тип реакции на срабатывание аварийной сигнализации:
- звуковая сигнализация: режимы работы (после каждого измерения, выход за нижний предел, выход за верхний предел, превышение обоих пределов, сигнализация нахождения в пределе);
- выбор звуковой сигнализации из палитры звуков для каждого типа события;
- индикация на экране: выбор фона, картинки для каждого типа события;
- возможность расширения значения на экране (в отдельном окне), варианты:
  - измеренное значение с единицами измерения;
  - измеренное значение с единицами измерения и справа максимальное значение, среднее, минимум;
  - внизу графическая шкала;

КОНТРОЛЬНО-ИЗМЕРИТЕЛЬНЫЕ ПРИБОРЫ И СИСТЕМЫ Test & measuring instruments and systems № 5, 2015

# COBPEMENHAR M3MEPHTEABHAR TEXHIKA MODERN INSTRUMENTATION

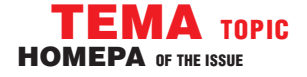

- только графическая шкала;
- только график;
- отображение текущего времени, время от начала измерения, время усреднения, максимума, минимума;
- отображения количества измерений для усреднения, максимум, минимум;
- сохранение данных в разных форматах, по условиям: время, длительность сохранения, по пределам — аналогично аварийной сигнализации;
- сохранение данных (включая комментарии к конкретным измерениям, а также параметры: дата/время, серийный номер и тип прибора);
- отправка по электронной почте информационных сообщений по условию (аварийная сигнализация, период), адреса отправки могут быть разными для разных типов событий;
- совместная работа двух приборов в одной программе с функциями математики (например, определение мощности), совместная аварийная сигнализация;
- возможность выключения рекламы при загрузке программного обеспечения.

| AKTAKON<br>2 Qañn Bila<br>Operat | Hactpoñsa               | справка<br>Справка<br>Файл | Monito<br>As Lan | e Pro []<br>guage | - [[0] AI         | -MM-1    | 2  | 0 ()                  | - 8 >      |
|----------------------------------|-------------------------|----------------------------|------------------|-------------------|-------------------|----------|----|-----------------------|------------|
| 20:28:4                          |                         |                            |                  |                   | T Bpen<br>10 msee | ея зальк | 54 |                       | स<br>्     |
| BCOM7                            | 27                      | . 1                        | °C               | _                 |                   |          |    |                       | 300        |
| Объенс<br>Объенс                 | ай Статистика<br>Времек | Tel Tel                    | 50020   J        | • Настрой         | чн <b> </b>       | _        |    | Kypcopur<br>V1. 26.63 | _          |
| 49 🗙 🗙                           | 00:02:31                |                            |                  |                   |                   |          |    | Y1: 0.094             | 774        |
| Минеера                          | Maxcomegee              |                            |                  |                   |                   |          |    | Y2 0.577              |            |
| 26.7                             | 32.3                    |                            |                  | _                 | _                 | _        | _  | dC -0.909             | 191<br>123 |
| Среднее                          | Ст. девнация            | -10                        |                  |                   |                   |          |    | P(1.2): 91            | 516 %      |
| 21.22244898                      | 0.8406181657            |                            |                  |                   |                   |          |    | - Harrison            |            |
| Аснеченетрия                     | 3KCLECC                 |                            |                  |                   |                   |          |    |                       |            |
|                                  |                         | -                          |                  |                   |                   |          |    |                       |            |
|                                  |                         |                            |                  |                   |                   | 180      |    |                       |            |
| SELECT                           |                         |                            | -                |                   |                   |          |    |                       | 1.0        |

Рис. 7. Окно статистики измерительного канала программы Aktakom Digital Multimeter Monitor Pro

Важно отметить, что Главное окно служит родительским для всех дочерних окон измерительных каналов и окна сводных данных (рис. 4).

Кроме того, оно содержит меню и кнопочную панель для его основных функций:

- 1) выход из программы;
- 2) открыть файл данных;
- 3) сохранить данные в файл;
- 4) сохранить изображение
- 5) печать;
- б) настройки;
- 7) поиск подключённых приборов;
- 8) очистить графики и таблицы;
- 9) показать окно сводных данных;

10) изменить расположение дочерних окон;

- 11) показать следующее окно;
- 12) показать файл справки;

13) показать информацию о программе.

Ниже расположены:

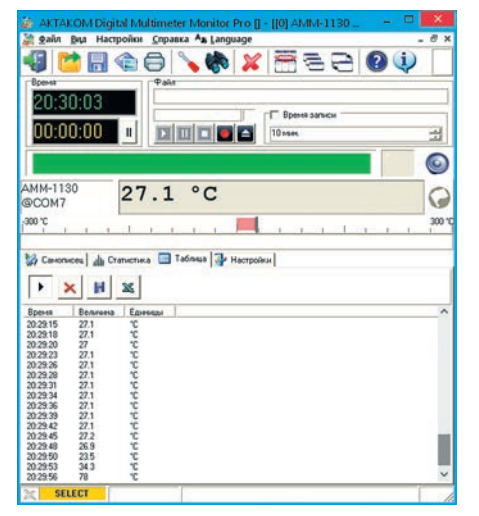

Рис. 8. Вкладка «Таблица» окна измерительного канала программы Aktakom Digital Multimeter Monitor Pro

- блок «Время», который содержит часы и таймер;
- блок «Файл», управляющий автосохранением данных; с помощью подблока «Время записи» можно задать таймер, который автоматически выключит запись файла после истечения установленного времени.

Файлы данных записываются в битовом формате AUL [3], но с помощью утилиты AULFConverter (условно бесплатная программа, доступна на сайте <u>www.aktakom.ru</u>) можно преобразовать их в текстовый формат CSV и открыть стандартным для MS Office приложением.

Непосредственно над областью дочерних окон отображаются индикаторы сигнализации по каждому каналу и общий индикатор сигнализации, а также кнопка выключения сирены.

Зелёный цвет индикаторов показывает, что измеряемая величина находится в установленных пределах; синий, что величина ниже пределов; красный — выше. Серый цвет показывает, что сигнализация по этому каналу отключена.

|                                                                                                    | Cinpaeka ~a Langu                                                                                                    | lage                                          |                           |      |
|----------------------------------------------------------------------------------------------------|----------------------------------------------------------------------------------------------------|-----------------------------------------------|---------------------------|------|
| 🕼 🔁 🔂 🕲                                                                                                    | 3 💊 🏀                                                                                                    | * 🚍                                           | 26                        | ?    |
| Время                                                                                                    | Φaûn                                                                                                    |                                               |                           |      |
| 20:20:05                                                                                                    |                                                                                                    |                                               |                           |      |
| 00.00.00                                                                                                    | and shared states in some                                                                                                    | Bper                                          | ня записи                 |      |
| 00:00:00                                                                                                    |                                                                                                    | 10 Marcel                                     |                           |      |
| 14                                                                                                    | 1                                                                                                    |                                               | ٢                         | 6    |
|                                                                                                    |                                                                                                    |                                               |                           |      |
| MM-1130 26                                                                                                    | .8 °C                                                                                                    |                                               |                           | 6    |
| COM/                                                                                                    | 202 203                                                                                                    |                                               |                           |      |
| 00 °C                                                                                                    | 1. 1. 1                                                                                                    | 1.1.1.1                                       | 1                         | 3    |
| 🕼 Самописец   📲 Статистика                                                                                                    | 📻 Таблица 🕢 Н<br>анала в сворную табли                                                                                                    | Іастройки                                     |                           |      |
| <ul> <li>Санописец   и/и Статистика</li> <li>Вывадить измерения этого к.</li> <li>Преобразование</li> </ul>                                                                                                    | 🔜 Таблица 🕢 Н<br>анала в сводную табли                                                                                                    | астройки  <br>чау                             |                           |      |
| <ul> <li>Санописец І дії Статистика</li> <li>Валодить измерения этого и<br/>Преобразование</li> <li>х</li> </ul>                                                                                                    | 🔜 Таблица 🖓 Н<br>анала в сводную табли                                                                                                    | lастройки  <br>чиј                            |                           |      |
| <ul> <li>Самотиксец   и/и Статистика</li> <li>Выводить измерения этого и<br/>Преобразование<br/>[»</li> <li>Статистика</li> </ul>                                                                                                    | 🔲 Таблица 🖓 Н<br>анала в сводную табли                                                                                                    | астройки                                      | 1                         |      |
| <ul> <li>Санописец и и Статистика</li> <li>Вывадить конерения этого и<br/>Преобразования</li> <li>Г</li> <li>Статистика</li> <li>Макс. объе́не П</li> </ul>                                                                                                    | I таблица 🖓 Н<br>анала в сводную табли                                                                                                    | астройки  <br>ку<br>Средное:                  | Асневолетически           | × •  |
| <ul> <li>Самольсеці дії Станстика</li> <li>Вакодаль ісонерення этого к.<br/>Преобразовання<br/>(к.</li> <li>Станстика</li> <li>Станстика</li> <li>Столбща гистограненас (30)</li> </ul>                                                                                                    | напа в сворную табли                                                                                                    | Іастроїки  <br>на<br>Среднее:<br>Маж. фильтр: | Асыролетически<br>0 %     | * *  |
| Санолисец   д ц Станстика<br>Выводить измерения этого к.<br>Преобразование<br>[к<br>Статистика<br>Макс. объекс   <br>Стоябщи пистогранные,   <br>Стоябщи пистогранные,   <br>Табяща                                                                                                    | на Таблица 🦓 н<br>анала в сворную табли<br>на на по в сворную табли<br>на на по в сворную табли<br>на по в сворную табли<br>на по в сворную табли<br>на по в сворную табли | Іастроїки  <br>чир<br>Среднее<br>Маж. фильтр: | Аринанитически<br>10 %    | * •  |
| 2 Санописец   щ) Сталистина<br>Преобразования<br>Г<br>Сталистина<br>Сталистина<br>Сталистина<br>Сталистина<br>Сталистина<br>Сталистина<br>Сталистина<br>Макс. колеко строк. [10]                                                                                                    | Таблица 🖓 Н<br>анала в свадную табли<br>анала в свадную табли<br>анала в<br>24                                                                                             | Среднее:<br>Маж. фольтр:                      | Асненетически<br>10 %     | * *  |
| 27 Санопеяц   д) Станстина<br>Ранадать нонереня этого к.<br>Проборазовние<br>Г.<br>Станстина<br>Макс. обнае<br>Макс. колео строс: ПО<br>Сигналаци/разбранова<br>Истанаци/разбранова                                                                                                    | I tadmus 🏕 H<br>awana a cearryo tadm<br>4<br>4<br>24<br>4                                                                                                    | астройки  <br>чу<br>Среднее:<br>Маж. фильтр:  | Асненнетически<br>[0 %    | * *  |
| Canonical July Cranistical     Canonical July Cranistical     Crances in the providence of the content of the content of | Tadinsus 🤡 में<br>anaina a casunyo radin<br>व<br>व<br>य<br>य<br>य                                                                                                    | астройки  <br>чиј<br>Среднес<br>Маж. фильтр:  | Арынданетагинески<br>[0 % | × 11 |

Рис. 9. Вкладка «Настройки» окна измерительного канала программы Aktakom Digital Multimeter Monitor Pro

Для каждого подключённого измерительного канала приложение создаёт своё окно, вид которого представлен на рисунке 6.

Вкладка «Самописец» в окне измерительного канала показывает график изменения измеряемой величины, а также содержит элементы управления сигнализацией этого канала и кнопки выбора горизонтального масштаба графика и его очистки.

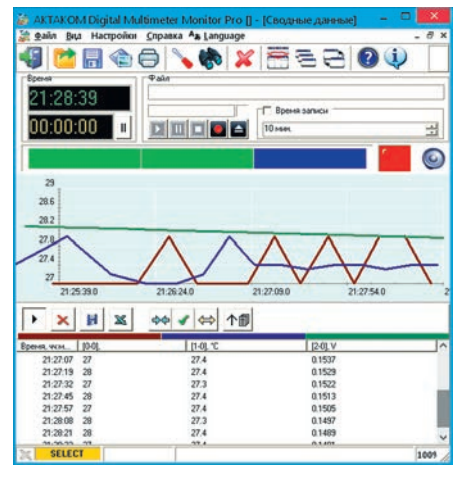

Рис. 10. Окно сводных данных программы Aktakom Digital Multimeter Monitor Pro

Вкладка «Статистика» показывает гистограмму распределения измерений и вычисленные параметры статистики (рис. 7). С помощью курсоров можно также измерить интегральную вероятность Р измерения для указанного интервала. Обратите внимание, что метод вычисления среднего значения может выбираться пользователем.

| 😹 Настройки                                                             | ×          |
|-------------------------------------------------------------------------|------------|
|                                                                         |            |
| 😓 Сигнализация   🏂 Графика   🤤                                          | ика<br>Ика |
| <ul> <li>Озвучивание событий</li> <li>Всплывающие* подсказки</li> </ul> |            |
| 🔽 Запоминать положение рабочих панелей<br>ГГ Черно-белая печать         |            |
| Период управления и мониторинга: 2 с                                    | 1          |
| Горизонтальный масштаб графиков: 80 с                                   | ÷          |

#### Рис. 11. Окно настроек (вкладка «Общие») программы Aktakom Digital Multimeter Monitor Pro

Вкладка «Таблица» показывает данные, отображаемые на графике самописца в табличном виде (рис. 8). Также здесь имеются кнопки, позволяющие:

- остановить/запустить вывод данных в таблицу;
- очистить таблицу;
- сохранить данные таблицы в текстовый файл;
- открыть таблицу внешним приложением.

Вкладка «Настройки» даёт возможность разрешить или запретить вывод данных этого канала в сводную таблицу

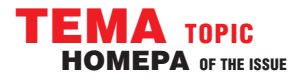

### **COBPEMENHAS ИЗМЕРИТЕЛЬНАЯ ТЕХНИКА** MODERN INSTRUMENTATION

и настроить параметры для статистических вычислений (рис. 9):

- задать максимальный объём буфера для вычислений (в выборках);
- указать количество столбцов гистограммы;
- выбрать метод вычисления среднего;
- включить мажоритарный фильтр.

Мажоритарный фильтр означает, что задаётся доля отбрасываемых фильтром крайних значений, от 0 до 100%. Например, доля 10 обозначает, что 10% значений (5% минимальных и 5% максимальных) будут отброшены при вычислении параметров статистики. С помощью этого фильтра можно устранить из обработки заведомо ошибочные измерения, «промахи».

| \$                                                 | Настройк                          | и                      | ×                  |
|----------------------------------------------------|-----------------------------------|------------------------|--------------------|
| *                                                  | 22000                             |                        |                    |
| 才 Общ                                              | ие                                | 74 7                   | Гехника            |
| 海 Сигнализа                                        | ция 🔔 Гр                          | афика                  | 👹 Печать           |
| Использовать<br>Общая сигнализа<br>Визиная обрабов | звуковую сигна<br>ация по ИЛИ (лю | ылизацию<br>бой аварий | …<br>ный канал) _▼ |
| Обрабатывать т                                     | олько общую сит                   | уацию                  | •                  |
| Выполнить авари                                    | ийную команду:                    |                        |                    |
| Посылать сист                                      | гемное сообщени                   | 18                     |                    |

#### Рис. 12. Закладка «Сигнализация» программы Aktakom Digital Multimeter Monitor Pro

Помимо отдельных окон для каждого канала, в приложении всегда имеется одно окно сводных данных, в котором представлены данные со всех каналов (кроме тех, для которых пользователь в настройках снял метку «Выводить измерения в сводную таблицу»). Окно сводных данных представляет на одном графике и в одной таблице данные со всех измерительных каналов. Вид этого окна продемонстрирован на рисунке 10.

Окно «Настройки» предназначено для установки параметров работы приложения (рис. 11).

Окно «Настройки» позволяет программе:

 использовать звуки для оповещения о программных событиях (озвучивание событий);

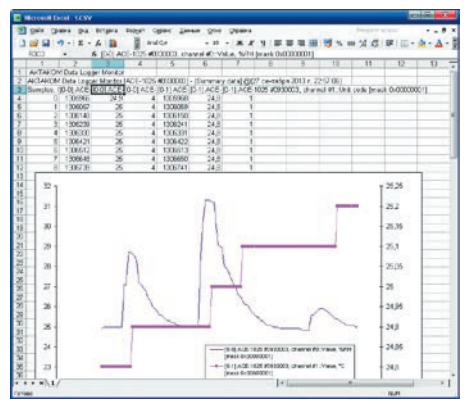

Рис. 13. Результат экспорта данных из программы Aktakom Digital Multimeter Monitor Pro

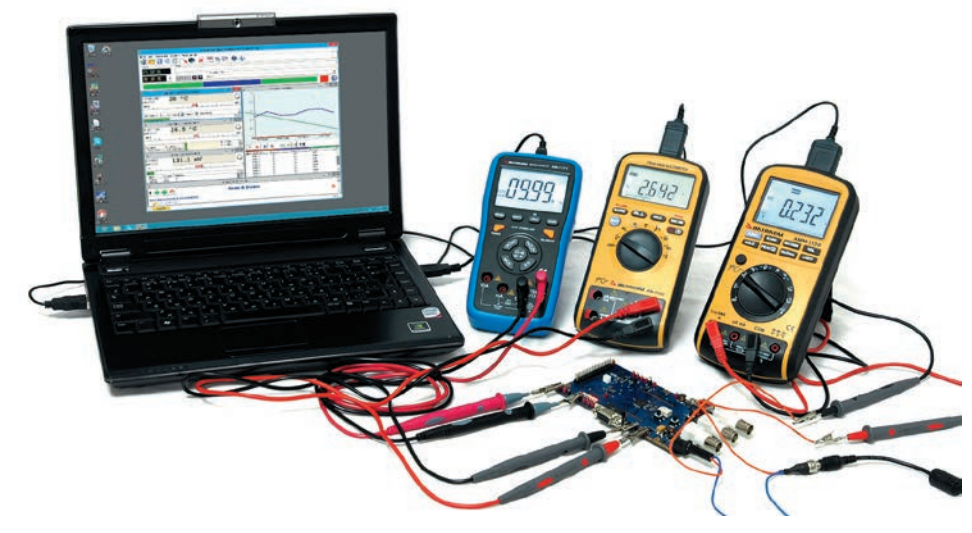

Рис. 14. Aktakom DMM Pro с цифровыми мультиметрами АКТАКОМ АММ-1130, АМ-1142, АМ-1171

- использовать стандартные подсказки Windows для различных элементов пользовательского интерфейса (всплывающие подсказки); эта функция особенно полезна в период первого использования программы или в процессе обучения;
- включить опцию запоминания и восстановления положения рабочих окон при следующем запуске (запоминать положение рабочих панелей);
- использовать оптимизацию печати для монохромных принтеров (чёрнобелая печать).

Закладка «Сигнализация» позволяет настроить действие при выходе измеряемого параметра за указанные пределы.

Как было сказано выше, файлы данных записываются в битовом формате AUL, но с помощью утилиты AULFConverter их можно преобразовать в текстовый формат CSV и открыть стандартным для MS Office приложением. При этом следует иметь в виду, что каждый измерительный канал представляется в этой таблице тремя столбцами (рис. 13):

- первый столбец счётчик времени, в сотых долях секунды;
- второй измеренная величина;
- третий код единиц измерения.

Программа Aktakom Digital Multimeter Monitor Pro позволяет проводить многоканальные измерения, т.е. можно подключить к ПК несколько различных мультиметров и проводить связанные измерения, выводя их на сводный график, что фактически превращает несколько обыкновенных мультиметров и персональный компьютер в эффективную многоканальную и многофункциональную систему.

В заключении следует отметить, что описанное выше программное обеспечение Aktakom Digital Multimeter Monitor достаточно точно отражает тенденцию, отмеченную в [4] — измерительные приборы и персональные компьютеры всё чаще объединяются в измерительные системы для повышения эффективности измерений на производстве, исследованиях, разработке, а также при ремонте и обслуживании электронной техники.

### ЛИТЕРАТУРА

- Афонский А.А., Афонская Т.Д. «Мультиметр. Инструмент массовых электрических измерений. Как правильно выбрать». Обзор. Журнал «Контрольно-измерительные приборы и системы», 2012, № 5, стр. 7.
- 2. Афонский А.А., Дьяконов В.П. «Измерительные приборы и массовые электронные измерения». Под ред. проф. В.П. Дьяконова. М.: СОЛОН-Пресс. 2007, стр. 28.
- Раздел «Энциклопедия измерений» на сайте журнала «Контрольно-измерительные приборы и системы». АКТАКОМ Universal Lab формат .aul (www.kipis.ru/info/index. php?ELEMENT\_ID=1549505).
   Афонский А.А., Дьяконов В.П.
- Афонский А.А., Дьяконов В.П. «Электронные измерения в нанотехнологиях и в микроэлектронике». Под ред. проф. В.П. Дьяконова. М.: ДМК Пресс, 2011, стр. 132.

Time and again the topic of our magazine was the development of highend multimeters. Recently there has been absolutely new software designed for handheld multimeters named Aktakom Digital Multimeter Monitor. This software allows user to enter the necessary data and display the current values and the measurement history as a table or a graph with max., min. and average values, with further opportunity to process and save the data received from AKTA-KOM multimeters. Read the present article to see which AKTAKOM models this software is capable of operating with, what software versions it has and what features and capabilities this software is ready to offer.